## KWARA STATE POLYTECHNIC RETURNING STUDENTS REGISTRATION INSTRUCTIONS

- Use your StudentID and your matriculation number as your Password to login to your student profile. <u>Note that matriculation number is now your password</u>
- 2. Change your password to something you can readily remember when you need it
- 3. Click on **My Data** at the top of your page and select **Personal Data** from the drop down menu
  - a) Click on the **Edit Button** at the top left hand corner which should allow you update your personal details
  - b) Click on **Save/Confirm** button at the bottom of the page when done
- 4. Click My Data at the top of your page and select Payments
  - a) Click on Add Current Session Payment Ticket
  - b) Select School Fee from the list of payment items
  - c) Create a payment ticket and open that ticket
  - *d*) Click on the **CollegePay** button at the top of your page and follow the guide to effect your payment
  - e) Note: If your payment is not successful and you received a debit alert, you can click on the Requery CollegePay button at the top of your page
  - f) Download and print your payment slip
- 5. Click on My Data and select Course of Study from the drop down menu
  - a) Click on **Start New Session** and <u>enter the activation code provided on your school fee</u> payment slip i.e: SFE-0-0000000000
  - b) Click on Add Course List
  - c) Click on **Create Course List Now** which will populate all the courses you are expected to register at your level
  - d) Click on the study level created and download your course registration slip for printing
- 6. <u>Submit the requisite registration printouts at your Institute and/or Department and</u> <u>commence lectures</u>